## Search for Patient Balances

t Modified on 05/08/2025 2:48 pm EDT

## 1. Select Patient > A/R Control.

- 2. Enter your Search Criteria or Load a Search Filter.
  - 1. **Patient Balance**: \*\*Select a search parameter from the drop-down menu, then enter a balance amount to refine your search.
  - 2. Date Search Options: Select whether you want to search by days or by dates.
    - 1. Populate the applicable filter(s) from the drop-down menu and the number of days or dates for the filter(s).
  - 3. Claim Search Options:
    - 1. **Current Payer:** Select the Payer(s) you would like to filter your results by. The search result will return patients with one or more charges that are currently at the specified payer(s).
    - 2. **Charge Balance**: Select a search parameter from the drop-down menu, then enter a charge balance amount to refine your search.
    - 3. Charge Status: Filter your results further by selecting specific Charge Statuses from the drop-down menu.
    - 4. **Rendering Provider:** Select the Provider(s) you would like to filter your results for. The search results will return patients with one or more charges currently under the specified provider(s).
    - 5. **Referring Provider:** Select the Referring Provider(s) you would like to filter your results for The search results will return patients with one or more charges currently under the specified referring provider(s).
  - 4. **Paper Statements Sent:** Use the drop-down menu to refine your results based on the last time a paper statement was sent to a patient.
  - 5. **Electronic Statements Sent:** Use the drop-down menu to refine your results based on the last time an electronic statement was sent to a patient.
  - 6. Total Statements Sent Select a search parameter from the drop-down menu, then enter the number of total statements (paper/electronic) sent to refine your search.
  - 7. Patient: Refine your search for a specific patient.
  - 8. Account Types: Select the patient account type(s) you would like to refine your search by.
  - 9. Set to send Statement: Filter your search by patients that are set to "send statement."

- 10. Send to Send FDN: Filter your search by patients that are set to "send an FDN."
- 11. **Payment Portal Status:** Use the drop-down menu to refine your results based on the status of th payment portal invitation sent to a patient Not sent, Sent but Not Registered, Registered).
- 3. Click Q Search
- 4. **Optional**: Click the **T** icon to edit your search criteria.

Sort your search results. Visit ourReorder Table Columns Help Article for detailed steps on how to hide, rearrange or add header columns.

- 5. You are able to interact with the search results by right-clicking on a row.
  - 1. Copy: Copies the patient's information to your clipboard
  - 2. **Open Patient:** Opens the selected patient's record within the patient screen.
  - 3. View Patient Activity: View the selected patient's Activity Listing.
  - 4. Show Statement History: Shows a list of all statements associated with this patient.
- 6. In the **Charges** column, click on the **View/Edit link** to review the charge detail(s) that are associated with the **Charge Status** selected.
- 7. Place a checkmark next to the patient(s) you want to include in a specific batch action.
- 8. Click Batch Actions 🖌 and choose an action from the drop-down menu.
  - 1. Assign for Statement Processing Changes the status of charges that are set to Pending Patient to Due Patient at a batch level to allow for future statement processing. This action also sets the patient's "Send Statement" option.
  - 2. Assign for FDN: Updates the selected patients for FDN processing.
  - 3. Assign to Collections: Assign multiple charges and patients to collections.
  - 4. Assign to Pending Patient: Updates the status of charges that are set to Balance Due Patient to Pending Patient to prevent future statements from processing.
  - 5. Write-Off Remaining Balance: Writes off the remaining balance of a selected charge that is set to Due Patient or Collections.
  - 6. Debit Account: Adds fees or surcharges to the selected patients.
- 9. Click Submit Batch.

Reference the Batch Actions Help Article for steps related to a specific action.